## INFORMATION SKILLS

University Library

## Searching Medicines Complete and British Pharmacopoeia

## **Medicines Compete**

Open Medicines complete and click on My Dashboard to view full collection

You can use books individually or search the whole collection

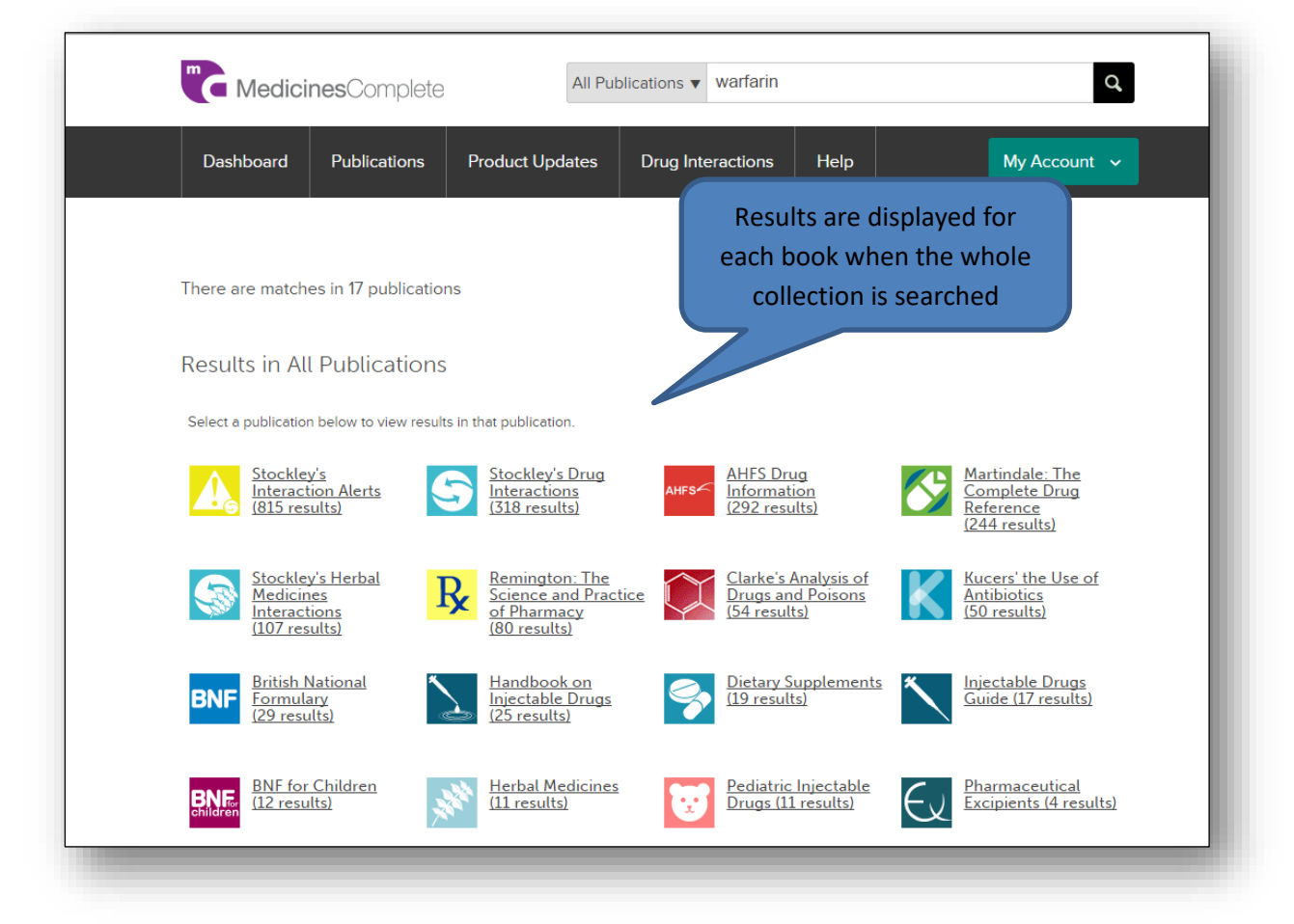

When you open a book to view the results you can browse the results by different types of information e.g. Full Text, Monographs, etc.

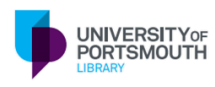

https://library.port.ac.uk

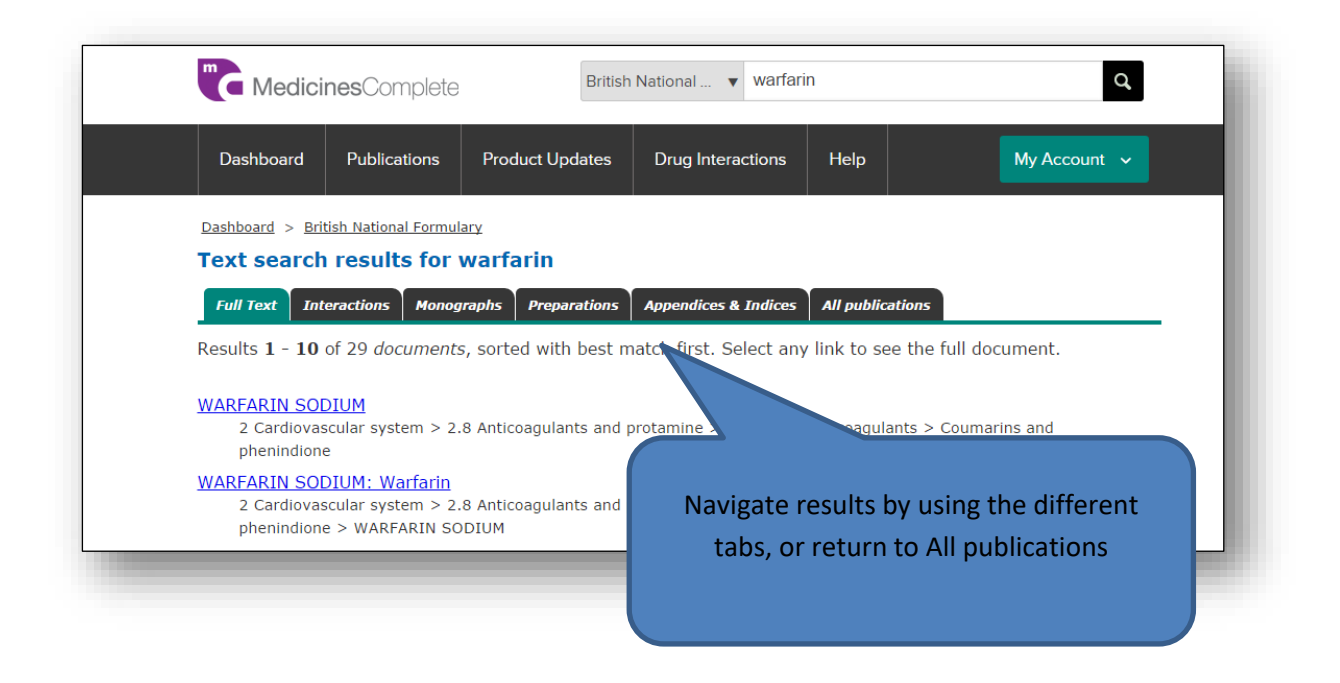

## **British Pharmacopoeia**

(On campus use only: use the web proxy if you need to access this off campus)

Open British Pharmacopoeia and click Browse Publications

| Home Reference standards and catalogue                                                                                  | BP publications   Monograph information                    | About us Vearch this site Q                                                     |  |
|----------------------------------------------------------------------------------------------------|------------------------------------------------------------|---------------------------------------------------------------------------------|--|
| Pharmacope                                                                                                    | peia                                                       | Logout                                                                          |  |
| Have you re-registered<br>How you re-register for oil that site will deper                                              | d on the type of user you are. Here is some re-register    |                                                                                 |  |
| Browse BP publications<br>Welcome, browse the BP online<br>publications here. You can access all your<br>subscriptions. | Latest news<br>Sep NIBSC scientist position available<br>7 | Buy BPCRS<br>View our up-to-date catalogue and place<br>your BPCRS orders here. |  |
|                                                                                                    | View all news                                              | View catalogue                                                                  |  |

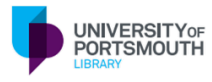

https://library.port.ac.uk

Click to Expand a section, or to Expand all

| British<br>Pharmaco                                                                                                    | opoeia                                                                                                    | Portsmouth University |
|----------------------------------------------------------------------------------------------------|----------------------------------------------------------------------------------------------------|-----------------------|
| Home >> Publications    BP 2016 (As Published)  BP 2015 (Update) 01/07/15  BP 2015 (As Published)  Archive  Search within this version  Archive  Advanced Search | BP 2016 (As Published)         Expand +         Expand +         General Notices         Monographs: Medicinal and Pharmaceutical Subsite         Formulated Preparations: General Monographs         Formulated Preparations: Specific Monographs         Herbal Drugs, Herbal Drug Preparations and Herb         Materials for use in the Manufacture of Homeoopa         Double related Preparations         Expand +         Immunological Products         Surgical Materials         Infrared Reference Spectra         Expand +         Appendices | tances                |

Enter search words in the box or click Advanced Search to search the Pharmacopoeia. If you need help click the question mark (?)

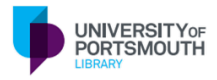

https://library.port.ac.uk